## Mensajes

## Para los casos que se necesite facturación especial.

- 1- Loguearse y realizar el pago correspondiente.
- 2- Ingresar a "Contacto" desde la barra de navegación.

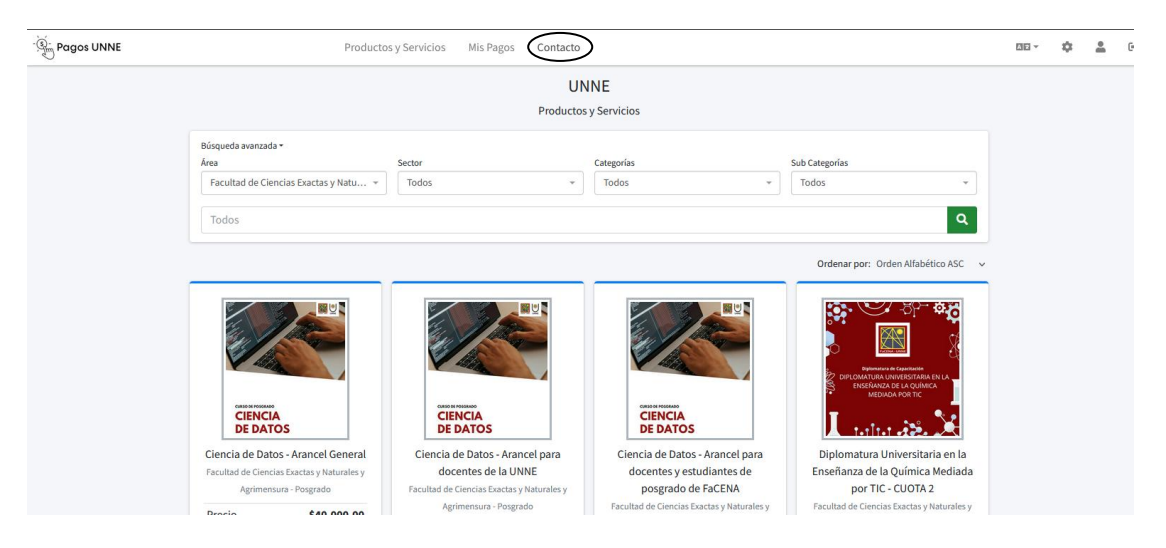

- 3- Seleccionar en el menú desplegable Área "Facultad de Ciencias Exactas y Naturales y Agrimensura"
- 4- Seleccionar en el menú desplegable Sector alguna de las opciones disponibles "Posgrado" o "Trámites".
- 5- En Asunto: Indicar a que curso corresponde (nombre del curso)
- 6- Detallar en la caja de Texto los datos de facturación (Razón Social, CUIT/CUIL/DNI) y cualquier otra información adicional que deba figurar en factura.
- 7- Enviar Mensaje con el Botón disponible.

| Pagos UNNE | Productos y Servicios Mis Pagos <b>Contacto</b>                                                                      | I | 30 - | \$<br>* | • |
|------------|----------------------------------------------------------------------------------------------------|---|------|---------|---|
|            | Contacto                                                                                                    |   |      |         |   |
|            | Área     Sector       Facultad de Ciencias Exactas y Naturales y Agrimensura <ul> <li>Posgrado</li> <li>✓</li> </ul> |   |      |         |   |
|            | Asunto Datos de Faccturación curso de posgrado "Ciencia de Datos"                                                    |   |      |         |   |
|            | Razón Social:                                                                                                    |   |      |         |   |
|            | Enviar Mensaje                                                                                                    |   |      |         |   |
|            |                                                                                                    |   |      |         |   |